## Add Shutterstock Images

Shutterstock is a premium stock image marketplace that offers high quality images for affordable prices.

You can add Shutterstock images directly in the PageCloud editor.

## Add Shutterstock Images

- 1. While editing a page, open the left side bar.
- 2. Select the images tab, then select the stock tab. If you are on a paid account you should see the option to view shutterstock results below the search field.
- 3. You can search for an image using the search bar at the top of the premium tab.
- 4. Drag an image onto your site to include a preview of the image.
- 5. To Purchase the image, Click "Save" to open up the purchasing window.
- 6. Agree to the Image Usage Guidelines and click the "Purchase" to finalize the sale.
- 7. Click "Save" and "View Live" to see your beautiful new images.

You can also select "Save Without Purchasing" to save your work. A Placeholder image will appear on your live site.

Images are non-refundable and cannot be exchanged once purchased.

## Shutterstock Image Use Guidelines

- Images cannot be used as a trademark for a business.
- Images used cannot portray a person in a way that may be offensive, including:

a) in ads for dating services;

- b) in connection with political endorsements;
- c) with defamatory, unlawful, offensive or immoral content; and
- d) as suffering from, or being treated for, a physical or mental ailment.
- You may only use the image on your Pagecloud site, and not with other websites or advertising services.